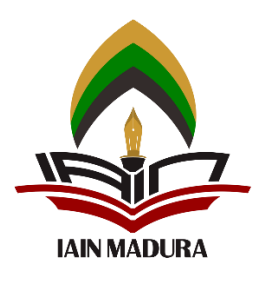

# **INSTITUT AGAMA ISLAM NEGERI MADURA**

# PANDUAN PENGISIAN FORMULIR PENDAFTARAN JALUR MANDIRI PRESTASI

Disarankan untuk mengakses web pendaftaran menggunakan LAPTOP/PC

Silahkan akses halaman web pendaftaran dengan menggunakan link pada browser Anda :

# https://pmb.iainmadura.ac.id/

Tampilan awal web tersebut akan seperti pada gambar di bawah ini :

| <b>A</b>          | HOME                                                                    | FAKULTAS & PRODI                       | JADWAL | SPAN-PTKIN $\sim$ | UM-PTKIN $\vee$ | MANDIRI PRESTASI $\vee$           | Mandiri Reguler $\vee$                                  | PANDUAN V FAQ | LOGIN |
|-------------------|-------------------------------------------------------------------------|----------------------------------------|--------|-------------------|-----------------|-----------------------------------|---------------------------------------------------------|---------------|-------|
|                   |                                                                         |                                        |        | TELA              | H DIBUK         | A!!!                              |                                                         |               |       |
|                   | Penerimaan Mahasiswa Baru (PMB) IAIN Madura, Tahun Akademik 2023 / 2024 |                                        |        |                   |                 |                                   |                                                         |               |       |
|                   |                                                                         |                                        |        |                   | Ada Pengu       | imuman Terbaru, Silai             | nkan Scroll ke Bawah !                                  | 5             |       |
| (AINMADURA AC. ID |                                                                         | Q<br>0324-6123433                      | (      | iainmadura        | 1               | IAIN Madura<br>Official           | <b>E</b> IAIN Madura                                    | CalAIN Madur  | ra    |
| DENOUN            |                                                                         |                                        |        |                   |                 |                                   | •                                                       |               |       |
| V [SEMUA] - C     | <b>/IUMAN</b>                                                           | I ERBARU<br>ENTINGNYA <mark>NEW</mark> |        |                   |                 | 4                                 |                                                         |               |       |
|                   |                                                                         |                                        |        |                   |                 | KIP Ku<br>KIP kuliah dilaksanakar | l <b>iah/Bidik Misi</b><br>1 setelah semua jalur PMB se | elesai        |       |

Untuk memulai pendaftaran, silahkan klik Menu **MANDIRI PRESTASI** setelah itu pilih **PENDAFTARAN/PEMBAYARAN** lalu memilih **DAFTAR**, seperti pada gambar di bawah ini :

| <u>s</u>                    | HOME FA                      | AKULTAS & PRODI                   | JADWAL   | SPAN-PTKIN $\sim$ | um-ptkin ~ | MANDIRI PRESTASI $\vee$                    | MANDIRI REGULER ~ | PANDUAN V FAQ | LOGIN |
|-----------------------------|------------------------------|-----------------------------------|----------|-------------------|------------|--------------------------------------------|-------------------|---------------|-------|
|                             | Æ                            |                                   |          |                   |            | Syarat Pendaftaran                         | 6.2.5             |               |       |
|                             |                              |                                   |          | TELA              | H DIBUK    | Prosedur Pendaftaran                       |                   |               |       |
|                             | Pene                         | rimaan Maha                       | asiswa I | Baru (PMB)        | IAIN Mada  | Pendaftaran/Pembaya<br>Pengumuman Kelulusa | n Daftar          |               |       |
| rbaru, Silahkan S           | Scroll ke Bawa               | ah !                              |          |                   |            | Registrasi                                 | Login<br>Lupa PIN | . 50          |       |
| (annadura ac id             | (                            | 0324-6123433                      |          | aiainmadura       |            | IAIN Madura<br>Official                    | (fall Madura      | IAIN Madu     | IFa   |
| PENGUMU<br>Y [SEMUA] - CATA | <b>IMAN T</b><br>at tgl pent | ERBARU<br>Ingnya <mark>new</mark> |          |                   |            |                                            | Mandiri Reg       | Juler         |       |

Maka akan tampil halaman yang berisi **FORM PENDAFTARAN JALUR MANDIRI PRESTASI**, silahkan lengkapi setiap isian yang diminta dan pastikan data yang di isi adalah benar. Form yang akan tampil seperti gambar di bawah ini :

|                                   | F                               | orm Pendaftara | n Jalur Mandiri Prestasi |                                                                                                    |
|-----------------------------------|---------------------------------|----------------|--------------------------|----------------------------------------------------------------------------------------------------|
| Biodata - Isilah data sesi        | uai KTP atau KK                 |                | Pendidikan SMA Sedera    | ajat Isilah data sesuai Ijazah atau SKL                                                                                                    |
| Nomor Induk<br>Kependudukan (NIK) | ИК Cek di КК/КТР                |                | No NISN                  | NISN<br>Lihat di <b>Kartu Siswa / Raport / Ijazah / SKHU / SKL</b>                                                                                |
| Nama Lengkap                      | Masukkan Nama Lengkap           |                | Propinsi                 | Pilih Provinsi terlebih dahulu                                                                                                    |
| enis Kelamin                      | O Laki-laki O Perempuan         |                |                          |                                                                                                    |
| Tempat Lahir                      | Masukkan Tempat Lahir           |                | Kabupaten/Kota           | Pilih Provinsi terlebih dahulu                                                                                                    |
| Tanggal Lahir                     | Tgl Bulan                       | Tahun          | Kecamatan                | Pilih Kabupaten terlebih dahulu                                                                                                    |
| Propinsi                          |                                 |                | Sekolah                  | Pilih Kecamatan terlebih dahulu                                                                                                    |
|                                   | pilin propinsi                  |                |                          | apabila sekolah tidak tampil (Pastikan Nama Kecamatan<br>Sekolah Benar atau menghubungi WA (0324-6123433)<br>dengan mengirimkan NPSN+Nama Sekolah |
| Kabupaten/Kota                    | Pilih Provinsi terlebih dahulu  |                |                          |                                                                                                    |
| (ecamatan                         | Pilih Kabupaten terlebih dahulu |                | Tahun Lulus              | 2023                                                                                                    |
| élurahan/Desa                     | Pilih Kecamatan terlebih dahulu |                | Pendidikan Pesantren     | - Isilah data dengan benar                                                                                                    |
| Dusun/Jalan                       | Masukkan Dusun/lalan            |                | Apakah Pernah ?          | ○ Pernah ○ Tidak Pernah                                                                                                    |
|                                   | -                               |                | Nama Pesantren           | Nama Pesantren                                                                                                    |
| 10 TEIP/HP                        | Masukkan No Telp/HP             |                | Lama                     | Tidak Mondok                                                                                                    |
| imail                             | Masukkan email                  |                |                          |                                                                                                    |
| Nama Ayah                         | Nama Ayah                       |                |                          | Lanjut Pendaftaran                                                                                                    |
| lama Ibu                          | Nama Ibu                        |                |                          |                                                                                                    |

Lanjut Pendaftaran

Jika isian Anda sudah benar, silahkan klik tombol **Canjut rendaration**. Maka akan tampil halaman informasi data Anda seperti gambar di bawah ini serta informasi besaran biaya pendaftaran selain itu juga terdapat informasi petunjuk pembayaran pendaftaran ujian melalui **BANK SYARIAH INDONESIA (BSI)** :

- Di sebelah kanan terdapat tombol Lanjut untuk Daftar silahkan diklik jika Anda sudah memastikan Informasi yang terdapat pada **BIODATA** di sebelah kiri sudah benar.
- Apabila data Anda masih ada kesalahan, silahkan klik
   Edit Data untuk melakukan perbaikan data Anda yang salah.

MANDIRI PRESTASI  $\sim$ 

# Harap Cek Kembali Data Anda, dan Pastikan semua Data tersebut Benar !

SPAN-PTKIN  $\sim$ 

JADWAL

#### Biodata

HOME

FAKULTAS & PRODI

| Nomor Induk<br>Kependudukan (NIK) | 3                    |
|-----------------------------------|----------------------|
| Nama Lengkap                      | A                    |
| Jenis Kelamin                     | Perempuan            |
| Tempat Lahir                      | Someriel             |
| Tanggal Lahir                     | oongustas issi       |
| Propinsi                          | JAWA TIMUR           |
| Kabupaten/Kota                    | KABUPATEN PAMEKASAN  |
| Kecamatan                         | PADEMAWU             |
| Kelurahan/Desa                    | PADEMAWU TIMUR       |
| Dusun/Jalan                       |                      |
| No Telp/HP                        | 001225500200         |
| Email                             | atin ianan@gmail.com |
| Nama Ayah                         |                      |
| Nama Ibu                          |                      |
|                                   |                      |

# Pendidikan SMA Sederajat

| No NISN     | 9996521278       |
|-------------|------------------|
| Sekolah     | SMAN 1 PAMEKASAN |
| Tahun Lulus | 2023             |

#### Pendidikan Pesantren

|                 | Edit Data    |  |
|-----------------|--------------|--|
| Lama            | -            |  |
| Nama Pesantren  |              |  |
| Apakah Pernah ? | Tidak Pernah |  |
|                 |              |  |

Ketika Anda memilih untuk Lanjut untuk Daftar, maka akan muncul halaman KODE BAYAR/INVOICE. Pada laman ini menandakan bahwa Anda sudah melakukan pendaftaran akun, dan laman tersebut juga berisi KODE BAYAR/SIP (untuk proses pembayaran pendaftaran), PIN (merupakan password yang akan digunakan ketika login ke web untuk melanjutkan proses pendaftaran nantinya). Harap simpan informasi tersebut dengan cara menscreenshoot atau klik

tombol

untuk mendownload informasi tersebut dalam bentuk pdf/di print.

Lanjut untuk Daftar Petunjuk Pembayaran Pendaftaran Mahasiswa Baru IAIN Madura hanya Melalui BSI (Bank Syariah Indonesia) Melalui Teller BSI (Tunai)

MANDIRI REGULER ~

Metode Pembayaran

Melakukan pembayaran melalui BSI (Bank Syariah Indonesia) dengan Nominal Sebesar Rp. 250,000,-

PANDUAN ~

FAO

LOGIN

- 1. Datang Ke Teller BSI (Bank Syariah Indonesia) seluruh Indonesia, informasikan Nama Institusi dan Kode Bayar / SIP kepada Teller
- (contoh: ); 2. Teller akan memproses inquiry tagihan melalui aplikasi pembayaran institusi;
- 3. Sesuai dengan jumlah tagihan, Mahasiswa **menyerahkan fisik uang kepada Teller**;
- 4. Mahasiswa mendapatkan tanda bukti transaksi dari Teller BSI.

Melalui Mesin ATM BSI (Khusus Nasabah BSI, Kartu ATM BSI)

- IAIN Madura: 2310
- 1. Mahasiswa datang ke ATM BSI; 2. Pilih **Rek BSI Lain**;
- 3. Masukkan Kode BPI (900) + Kode Instisusi IAIN Madura (2310) + Masukkan Kode Bayar / SIP
- (Contoh: **2310900**);
- 4. Pilih Benar/Selanjutnya;
- 5. Masukkan Nominal Pembayaran;
- 6. Kemudian tampil informasi data transaksi anda, pastikan data sudah benar;
- Proses transaksi pilih Ya;
   Transaksi selesai.

#### Melalui Aplikasi BSI Mobile

- 1. Pilih menu **Pembayaran**;
- 2. Pilih menu Akademik;
- Pada isian Nama Akademik, Pilih (2310) IAIN Madura (Sudah ada di pilihan);
   Pada isian ID Pelanggan/Kode Bayar, Masukkan Kode Bayar / SIP
- (Contoh: );
- Perhatikan Data yang muncul, jika benar, lanjut ke tahap selanjutnya;
   Pilih Kirim dan masukkan nomor PIN BSI Mobile Anda;
- 7. Proses transaksi.

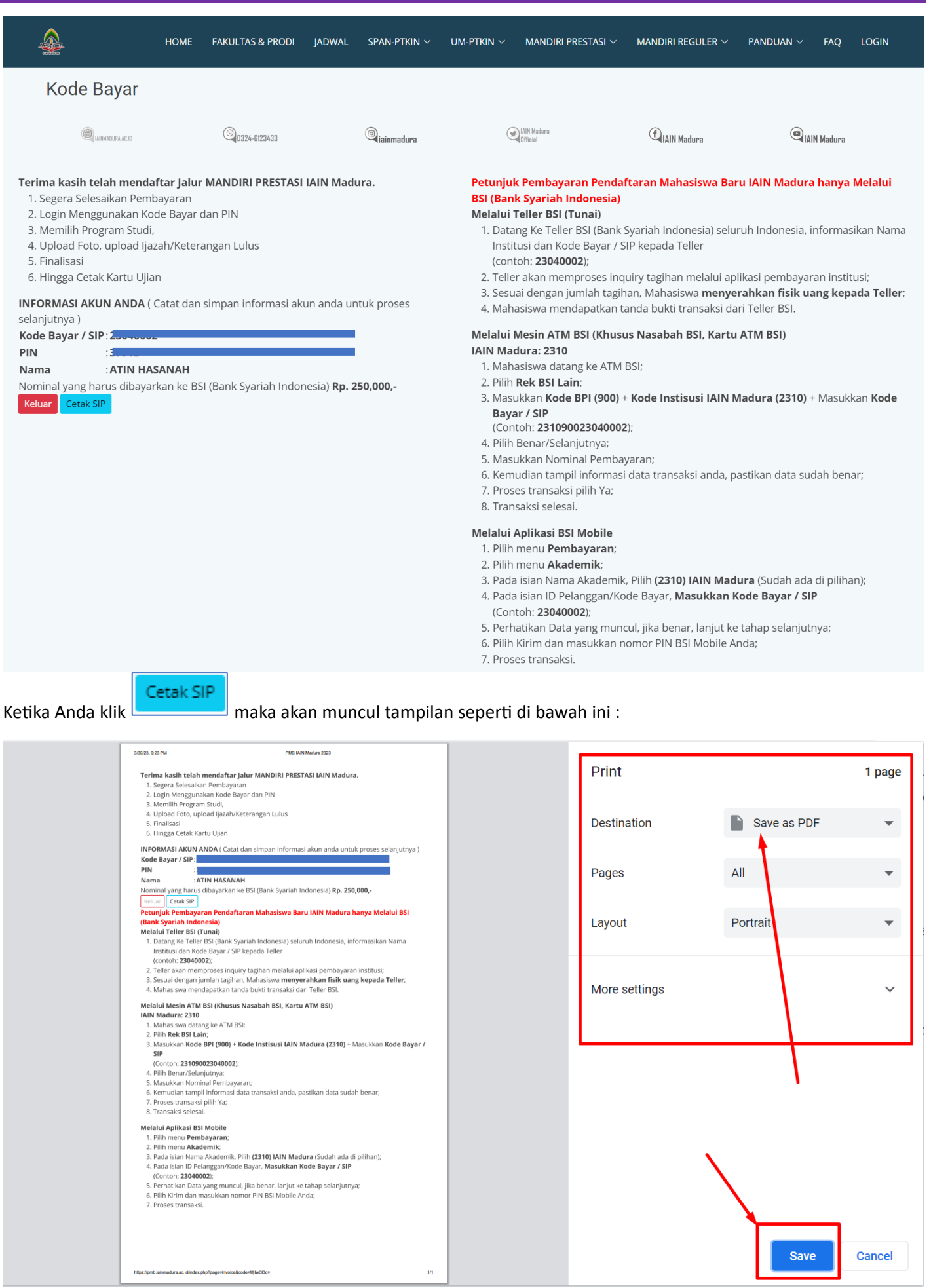

Jika sudah menyimpan / print informasi terkait akun login dan pemabayaran, silahkan klik Keluar lalu klik

| Teri asih telah mendaft Homeur NFAKULTAS & PRODISI                                                                                      | pmb.iainmadura.ac.id says                                                                                                    | MANDIRI REGULER Saru PANDUAN Vra I FAQ'a MLOGI                                                                                 |  |  |  |  |
|----------------------------------------------------------------------------------------------------|----------------------------------------------------------------------------------------------------|----------------------------------------------------------------------------------------------------|--|--|--|--|
| 2. Login Menggunakan Kode Bayar dan PIN<br>3. Memilih Program Studi,<br>4. Upload Foto, upload Ijazah/Keterangan Lulus<br>5. Finalisasi | Apakan anda ingin keluar:                                                                                                    | ок <sub>Cancel</sub><br>(a tiah Indonesia) seluruh Indonesia, informasikan Nama<br>(conton: zзиящица)                          |  |  |  |  |
| 6. Hingga Cetak Kartu Ujian                                                                                                    | 2. Jeller akan memproses inquiry tagihan melalui aplikasi pembayaran institusi<br>6. Sesuai dengan jumlah tagihan, Mahasiswa <b>menyerahkan fisik uang kepad</b> a |                                                                                                    |  |  |  |  |
| INFORMASI AKUN ANDA ( Catat dan simpan informasi aku<br>selaniutnya )                                                                   | in anda untuk proses                                                                                                    | 4. Mahasiswa mendapatkan tanda bukti transaksi dari Teller BSI.                                                                |  |  |  |  |
| Kode Bayar / SIP:                                                                                                    | /                                                                                                    | Melalui Mesin ATM BSI (Khusus Nasabah BSI, Kartu ATM BSI)                                                                      |  |  |  |  |
| PIN : ETT                                                                                                    |                                                                                                    | IAIN Madura: 2310                                                                                                    |  |  |  |  |
| Nama : ATIN HASANAH                                                                                                    |                                                                                                    | 1. Mahasiswa datang ke ATM BSI;                                                                                                |  |  |  |  |
| Nominal yang harus dibayarkan ke BSI (Bank Syariah Indon                                                                                | esia) <b>Rp. 250,000,-</b>                                                                                                    | 2. Pilih <b>Rek BSI Lain</b> ;<br>3. Masukkan <b>Kode BPI (900) + Kode Instisusi IAIN Madura (2310)</b> + Masukkan <b>Kode</b> |  |  |  |  |
| Keluar Cetak SIP                                                                                                    |                                                                                                    |                                                                                                    |  |  |  |  |
|                                                                                                    |                                                                                                    | Bayar / SIP                                                                                                    |  |  |  |  |
|                                                                                                    |                                                                                                    | (Conton: 231090023040002);                                                                                                    |  |  |  |  |
|                                                                                                    |                                                                                                    | 4. Plin Benar/Selaniutnya:                                                                                                    |  |  |  |  |

# LOGIN PENDAFTARAN PMB MANDIRI REGULER

#### Untuk login silahkan klik menu MANDIRI PRESTASI setelah itu pilih PENDAFTARAN/PEMBAYARAN lalu klik LOGIN

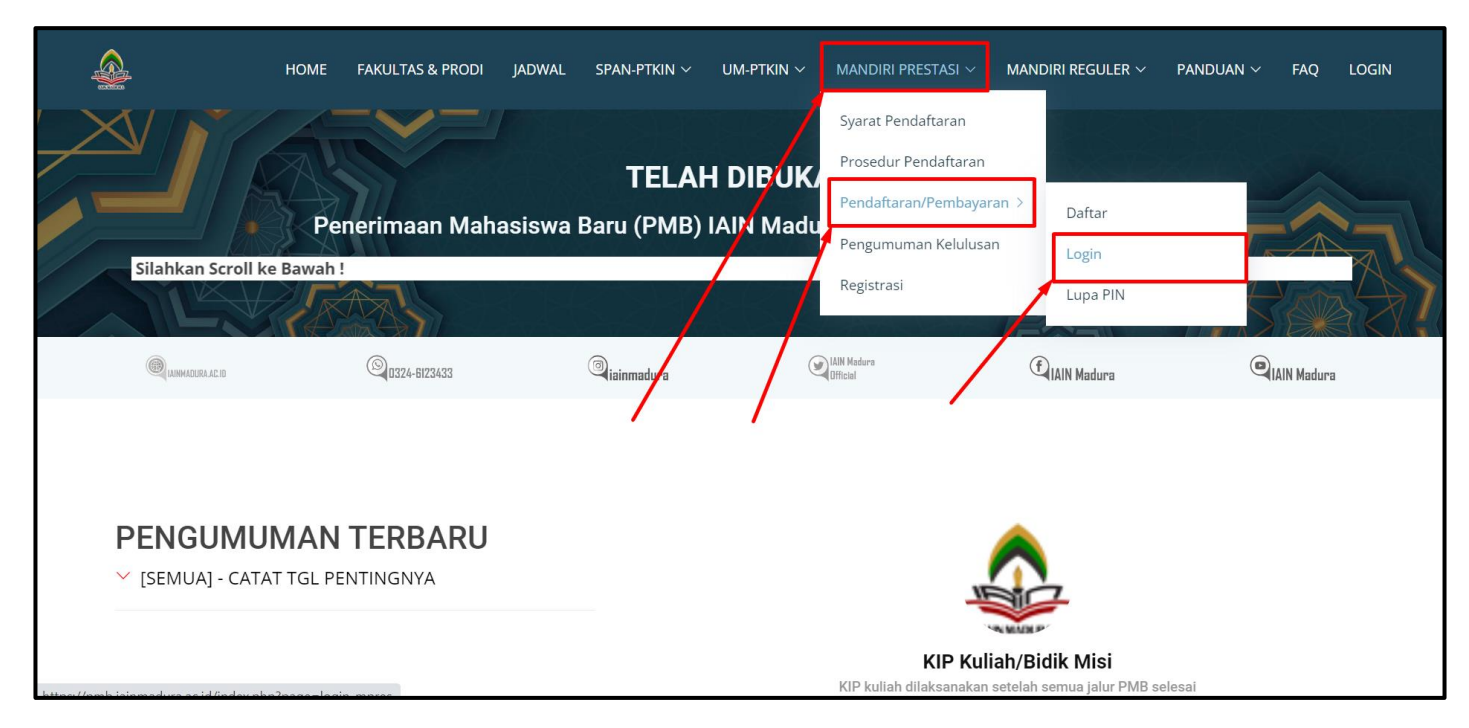

#### Maka akan tampil laman seperti gambar di bawah ini :

|    | HOME                                                                                                    | FAKULTAS & PRODI  | JADWAL | SPAN-PTKIN $\vee$ | um-ptkin ~     | MANDIRI PRESTASI        | ✓ MANDIRI REGULER    | ∨ PANDUAN ∨ FAQ LOGIN  |
|----|----------------------------------------------------------------------------------------------------|-------------------|--------|-------------------|----------------|-------------------------|----------------------|------------------------|
| Lo | gin Jalur Mandir                                                                                                    | i Prestasi        |        |                   |                |                         |                      |                        |
|    | Contraction and the second second sec | ©<br>0324-6123433 |        | liainmadura       |                | IAIN Madura<br>Official | (f) IAIN Madura      | (IAIN Madura           |
|    |                                                                                                    |                   | Taha   | pan Jalur M       | andiri Prestas | i                       |                      |                        |
|    |                                                                                                    |                   |        |                   | Mulai          | Sa                      | ampai                | Tahapan                |
|    |                                                                                                    | Kode Bayar / SIP  |        |                   | 03 Mei 3       | 2023 05                 | 5 Mei 2023           | Finalisasi             |
|    | Kode Bayar / SIP                                                                                                    |                   |        |                   | 06 Mei I       | 2023 09                 | 9 Mei 2023           | Pencetakan Kartu Ujian |
|    |                                                                                                    | PIN               |        |                   | 10 Mei 3       | 2023 1                  | 1 Mei 2023           | Ujian                  |
|    | PIN<br>Login Batal                                                                                                    |                   |        | 17 Mei :          | 2023 17        | 7 April 2023            | Pengumuman Kelulusan |                        |
|    |                                                                                                    |                   |        | 17 Mei .          | 2023 23        | 3 April 2023            | Registrasi           |                        |
|    |                                                                                                    |                   |        |                   | 24 Mei         | 2023 05                 | 5 Juni 2023          | Pembayaran UKT         |

Silahkan masukkan KODE BAYAR/SIP dan PIN yang didapat ketika melakukan pendaftaran sebelumnya, lalu silahkan klik

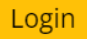

|                  | HOME   | FAKULTAS & PRODI | JADWAL | SPAN-PTKIN $\vee$ | um-ptkin ~    | MANDIRI PRESTAS         | I V MANDIRI REGULER N | ✓ PANDUAN ✓ FAQ L(     |
|------------------|--------|------------------|--------|-------------------|---------------|-------------------------|-----------------------|------------------------|
| Login Jalur M    | andiri | Prestasi         |        |                   |               |                         |                       |                        |
| iainmadura.ac.id |        | Q 0324-6123433   |        | aiainmadura       | (             | IAIN Madura<br>Official | (FIAIN Madura         | IAIN Madura            |
|                  |        |                  |        |                   |               |                         |                       |                        |
|                  |        |                  |        |                   | Taha          | pan Jalur N             | landiri Prestasi      |                        |
|                  |        |                  |        |                   | Mulai         | ٤                       | iampai .              | Tahapan                |
|                  |        | Kode Bayar / SIP |        |                   | 03 Mei        | 2023 0                  | 05 Mei 2023           | Finalisasi             |
| 23040002         |        |                  |        |                   | 06 Mei        | 2023 0                  | 9 Mei 2023            | Pencetakan Kartu Ujian |
|                  |        | PIN              |        |                   | 10 Mei        | 2023 1                  | 1 Mei 2023            | Ujian                  |
|                  |        | Login Batal      |        |                   | 17 Mei        | 2023 1                  | 7 April 2023          | Pengumuman Kelulusan   |
| Login Batal      |        |                  | 17 Mei | 2023 2            | 23 April 2023 | Registrasi              |                       |                        |
|                  |        |                  |        |                   | 24 Mai        | 2022                    | E luni 2022           | Dombou oron LIV/T      |

Jika Anda melakukan login namun **belum melunasi pembayaran pendaftaran** melalui **BANK SYARIAH INDONESIA (BSI)**, maka akan tampil halaman awal seperti di bawah ini ketika login Anda berhasil. Di sini akan tampil informasi bahwa Anda belum melunasi pembayaran pendaftaran, jadi silahkan lunasi terlebih dahulu. Selain itu juga terdapat informasi petunjuk pembayaran dan kode bayar/SIP Anda.

| America PMB IAIN Madura | <b>≡Menu</b> Welcome to PMB IA                                                                                                    | IN Madura                                                                                                    |                                                                 |                                                                                                    | LOGOUT                                                                                                    |  |  |
|-------------------------|----------------------------------------------------------------------------------------------------|----------------------------------------------------------------------------------------------------|-----------------------------------------------------------------|----------------------------------------------------------------------------------------------------|----------------------------------------------------------------------------------------------------|--|--|
| 23040002                | Kode Bayar / SIP                                                                                                    |                                                                                                    |                                                                 | 3 Tempat, Tgl Lahir                                                                                                    |                                                                                                    |  |  |
|                         | 2 Nama Lengkap                                                                                                    | ATIN HAS                                                                                                    | SANAH                                                           | 4 Tgl Daftar                                                                                                    | 2023-03-30 09:15:16                                                                                                    |  |  |
|                         | Dipersilahkan un                                                                                                    | tuk Melunasi                                                                                                    | Pembayaran                                                      | Pendaftaran Terle                                                                                                    | bih Dahulu                                                                                                    |  |  |
| 23040002                | Terima kasih telah mendaftar<br>1. Segera Selesaikan Pembi<br>2. Login Menggunakan Kod<br>3. Upload Foto (sesuaikan c<br>4. Memilih Program Studi,<br>5. Upload Jjazah/Surat Kete<br>6. Upload Sertifikat Tahfidz<br>7. Memilih Tahfidz/Kitab Ku<br>8. Lalu Klik Finalisasi Data<br>9. Kartu Ujian dapat diamb<br>INFORMASI AKUN ANDA ( Cata<br>selanjutnya )<br>Kode Bayar / SIP :<br>PIN :<br>Nama : ATIN HASAN | I Jalur (MANDIRI PRESTASI  <br>ayaran,<br>e Bayar dan PIN,<br>Jengan ketentuan),<br>rangan Lulus<br>/Kitab Kuning<br>ining<br>il jika sudah masuk di jac<br>t dan simpan informasi a | <b>AIN Madura.</b><br>Iwal Finalisasi<br>akun anda untuk proses | Petunjuk Pembayaran Pen<br>Melalui BSI (Bank Syariah I<br>Melalui Teller BSI (Tunai)<br>1. Datang Ke Teller BSI (I<br>informasikan Nama In<br>(contoh: 23040002);<br>2. Teller akan memprose<br>institusi;<br>3. Sesuai dengan jumlah<br>kepada Teller;<br>4. Mahasiswa mendapat<br>Melalui Mesin ATM BSI (Khu<br>IAIN Madura: 2310<br>1. Mahasiswa datang ke<br>2. Pilih Rek BSI Lain; | daftaran Mahasiswa Baru IAIN Madura hanya<br>Indonesia)<br>3ank Syariah Indonesia) seluruh Indonesia,<br>stitusi dan Kode Bayar / SIP kepada Teller<br>es inquiry tagihan melalui aplikasi pembayaran<br>1 tagihan, Mahasiswa <b>menyerahkan fisik uang</b><br>kan tanda bukti transaksi dari Teller BSI.<br><b>usus Nasabah BSI, Kartu ATM BSI)</b><br>ATM BSI; |  |  |
|                         | Rp. 250,000,-<br>Tahapan MANDIRI PREST/                                                                                                    | h ke BSI (Bank Syariah In<br>Cetak SIP<br>ASI                                                                                                    | donesia)                                                        | <ol> <li>Masukkan Kode BPI (900) + Kode Instisusi IAIN Madura (2310) +<br/>Masukkan Kode Bayar / SIP<br/>(Contoh: 231090023040002);</li> <li>Pilih Benar/Selanjutnya;</li> <li>Masukkan Nominal Pembayaran;</li> <li>Kemudian tampil informasi data transaksi anda, pastikan data sudah<br/>benar;</li> </ol>                                                                           |                                                                                                    |  |  |
|                         | Tahap                                                                                                    | Dimulai Tanggal                                                                                                    | Sampai Tanggal                                                  | 7. Proses transaksi pilih<br>8. Transaksi selesai.                                                                                                    | Ya;                                                                                                    |  |  |
|                         | Pendaftaran/Pembayaran                                                                                                    | 04 Maret 2023                                                                                                    | 02 Mei 2023                                                     | Melalui Aplikasi BSI Mobile<br>1. Pilih menu <b>Pembava</b> i                                                                                                    | an:                                                                                                    |  |  |
|                         | Finalisasi                                                                                                    | 03 Mei 2023                                                                                                    | 05 Mei 2023                                                     | 2. Pilih menu <b>Akademik</b><br>3. Pada isian Nama Akad                                                                                                    | ;<br>Jemik, Pilih <b>(2310) IAIN Madura</b> (Sudah ada di                                                                                                    |  |  |
|                         | Pencetakan Kartu Ujian                                                                                                    | 06 Mei 2023                                                                                                    | 09 Mei 2023                                                     | pilihan);<br>4. Pada isian ID Pelangg                                                                                                    | an/Kode Bayar, <b>Masukkan Kode Bayar / SIP</b>                                                                                                    |  |  |
|                         | Ujian                                                                                                    | 10 Mei 2023                                                                                                    | 11 Mei 2023                                                     | (Contoh: <b>23040002</b> );<br>5. Perhatikan Data yang                                                                                                    | muncul, jika benar, lanjut ke tahap selanjutnya;                                                                                                    |  |  |
|                         | Pengumuman Kelulusan                                                                                                    | 17 Mei 2023                                                                                                    | 17 April 2023                                                   | 6. Pilih Kirim dan masuk<br>7. Proses transaksi.                                                                                                    | kan nomor PIN BSI Mobile Anda;                                                                                                    |  |  |
|                         | Registrasi                                                                                                    | 17 Mei 2023                                                                                                    | 23 April 2023                                                   |                                                                                                    |                                                                                                    |  |  |
|                         | Pembayaran UKT                                                                                                    | 24 Mei 2023                                                                                                    | 05 Juni 2023                                                    |                                                                                                    |                                                                                                    |  |  |

Jika Anda sudah melunasi pembayaran, lalu melakukan login maka halaman seperti di bawah ini yang akan tampil di halaman web Anda. Silahkan persiapkan Foto diri dengan ketentuan yang sudah tertera pada laman tersebut. Jika foto sudah siap, silahkan klik pada tombol yang ditunjukkan oleh panah untuk mengaupload file foto diri Anda.

| Upload Foto [ Jalu                     | r Mandiri Prestasi ]                   |                                                                                                    |
|----------------------------------------|----------------------------------------|----------------------------------------------------------------------------------------------------|
| N I K (Nomor<br>Induk<br>Kependudukan) | 3                                      | PHOTO                                                                                                    |
| Nama Lengkap                           |                                        | AVAILABLE                                                                                                    |
| Jenis Kelamin                          | PEREMPUAN                              | + Klik Untuk Upload Foto                                                                                                    |
| Tempat Lahir,<br>Tanggal Lahir         | <b>.</b>                               | Peserta WAJIB upload foto dengan ketentuan<br>:                                                                                                    |
| Alamat                                 | JAWA                                   | <ul> <li>Dimensi Foto 3x4 dan ukuran file maks 1024 KB atau 1 MB</li> <li>Type file JPG atau JPEG</li> <li>Wajah peserta kelihatan jelas dan menghadap kedepan (Close Up)</li> </ul> |
| No Telp/HP                             |                                        | <ul> <li>Tampak bagian kepala hingga setengah badan bagian atas</li> <li>Background foto polos, dengan warna bebas</li> </ul>                                                        |
| email                                  | t <mark>, , <sub>Jo</sub>l</mark> .com | <ul> <li>Dilarang upload foto selfie, wefie, action, tidak sopan, dll (tidak resmi)</li> <li>Peserta yang tidak mematuhi ketentuan di atas didiskualifikasi</li> </ul>               |
| Nama Ayah                              |                                        |                                                                                                    |
| Nama Ibu                               |                                        |                                                                                                    |
| No NISN                                | 007654221000000                        |                                                                                                    |
| Sekolah                                | MA AT - TAUFIQIYAH                     |                                                                                                    |
| Tahun Lulus                            | 2023                                   |                                                                                                    |
| Apakah Pernah<br>Pondok ?              | YA                                     |                                                                                                    |
| Nama Pesantren                         | AT TAUFIQIYAH                          |                                                                                                    |
| Lama                                   | 3                                      |                                                                                                    |
|                                        |                                        | Klik di sini Untuk Lanjut Pendaftaran                                                                                                    |

Jika file foto Anda sudah sesuai dengan format yang ditentukan, maka icon user tadi akan memuat foto yang Anda upload seperti pada tampilan gambar di bawah ini :

| Upload Foto [ Jalu                     | r Mandiri Prestasi ]                       |                                                                                                    |
|----------------------------------------|--------------------------------------------|----------------------------------------------------------------------------------------------------|
| N I K (Nomor<br>Induk<br>Kependudukan) | 3                                          |                                                                                                    |
| Nama Lengkap                           |                                            |                                                                                                    |
| Jenis Kelamin                          | PEREMPUAN                                  | + Klik Untuk Upload Foto                                                                                                    |
| Tempat Lahir,<br>Tanggal Lahir         |                                            | Peserta WAJIB upload foto dengan ketentuan                                                                                                    |
| Alamat                                 | J MPANG,                                   | <ul> <li>Dimensi Foto 3x4 dan ukuran file maks 1024 KB atau 1 MB</li> <li>Type file JPG atau JPEG</li> </ul>                                                                                          |
| No Telp/HP                             |                                            | <ul> <li>Wajah peserta kelihatan jelas dan menghadap kedepan (Close Up)</li> <li>Tampak bagian kepala hingga setengah badan bagian atas</li> <li>Background foto polos, dengan warna bebas</li> </ul> |
| email                                  | t <mark>i bi and an ail com</mark> ail.com | Dilarang upload foto selfie, wefie, action, tidak sopan, dll (tidak resmi)                                                                                                    |
| Nama Ayah                              |                                            | Peserta yang tidak mematuhi ketentuan di atas didiskualifikasi                                                                                                    |
| Nama Ibu                               |                                            |                                                                                                    |
| No NISN                                | 007054221000000                            |                                                                                                    |
| Sekolah                                | MA AT - TAUFIQIYAH                         |                                                                                                    |
| Tahun Lulus                            | 2023                                       | X                                                                                                    |
| Apakah Pernah<br>Pondok ?              | YA                                         |                                                                                                    |
| Nama Pesantren                         | AT TAUFIQIYAH                              |                                                                                                    |
| Lama                                   | 3                                          |                                                                                                    |
|                                        |                                            |                                                                                                    |
|                                        |                                            | Klik di sini Untuk Lanjut Pendaftaran                                                                                                    |
|                                        | Klik di sini Untuk Lanjut Pend             | aftaran                                                                                                    |

Jika sudah upload Foto, silahkan klik yang terdapat di pojok kanan bawah. Setelah di klik maka akan tampil seperti pada tampilan di gambar bawah ini :

- Jika file foto yang Anda upload salah, Anda dapat merubahnya dengan cara klik tombol
   + Klik Untuk Upload Foto
- Silahkan pilih Prodi sebanyak 3 dengan Prodi yang berbeda, urutan Prodi dari pertama sampai ketiga merupakan berdasarkan Prodi prioritas Anda ketika lulus seleksi ujian masuk.

| Pilih Prodi [ Jalur Mandiri Prestasi ]                                                          |                    |                                                                      |                                                                                                    |  |
|-------------------------------------------------------------------------------------------------|--------------------|----------------------------------------------------------------------|----------------------------------------------------------------------------------------------------|--|
| N I K (Nomor<br>Induk<br>Kependuduka<br>n)<br>Nama<br>Lengkap<br>Jenis Kelamin<br>Tempat Lahir, | 3<br>PEREMPUAN     | ← Klik Untuk Mengubah Foto Anda                                      | <ul> <li>Dimensi Foto 3x4 dan ukuran file maks<br/>1024 KB atau 1 MB</li> <li>Type file JPG atau JPEG</li> <li>Wajah peserta kelihatan jelas dan<br/>menghadap kedepan (Close Up)</li> <li>Tampak bagian kepala hingga setengah<br/>badan bagian atas</li> <li>Background foto polos, dengan warna<br/>bebas</li> <li>Dilarang upload foto selfie, wefie,<br/>action, tidak sopan, dll (tidak resmi)</li> </ul> |  |
| Tanggal Lahir                                                                                   |                    | PILIH                                                                | PRODI ANDA                                                                                                    |  |
| Alamat                                                                                          | R, A               | Pilihan 1 Pilih Salah Satu                                           | <ul><li>✓</li></ul>                                                                                                    |  |
| No Telp/HP                                                                                      |                    | Pilihan 2 Pilih Salah Satu                                           | ~                                                                                                    |  |
| email                                                                                           | tining the second  | Pilihan 3 Pilih Salah Satu                                           | ~                                                                                                    |  |
| Nama Ayah                                                                                       | AVAH               | Pastikan pilihan prodi anda sudah b<br>merubah pilihan prodi kembali | penar. Karena setelah proses ini, Anda tidak bisa                                                                                                    |  |
| Nama Ibu                                                                                        |                    | Klik di sini u                                                       | ntuk Lanjut Pendaftaran                                                                                                    |  |
| No NISN                                                                                         | 007654231000000    | <u>↓</u>                                                             |                                                                                                    |  |
| Sekolah                                                                                         | MA AT - TAUFIQIYAH |                                                                      |                                                                                                    |  |
| Tahun Lulus                                                                                     | 2023               |                                                                      |                                                                                                    |  |
| Apakah<br>Pernah                                                                                | YA                 |                                                                      |                                                                                                    |  |
| Pondok ?                                                                                        |                    |                                                                      |                                                                                                    |  |
| Nama<br>Pesantren                                                                               | AT TAUFIQIYAH      | A land                                                               |                                                                                                    |  |
| Lama                                                                                            | 3                  |                                                                      |                                                                                                    |  |
|                                                                                                 |                    |                                                                      |                                                                                                    |  |
|                                                                                                 |                    |                                                                      |                                                                                                    |  |

Klik di sini untuk Lanjut Pendaftaran

Jika sudah selesai memilih Prodi berdasarkan prioritas Anda, silahkan klik \_\_\_\_\_\_. Maka akan tampilan halaman seperti gambar di bawah ini :

- Jika file foto Anda ingin dirubah, Anda klik **KEMBALI KE FOTO DIRI** yang ditunjukkan oleh panah nomor 1.
- Jika ada perubahan Prodi yang Anda pilih silahkan klik **\*** KEMBALI KE PILIHAN PRODI yang ditnjukkan oleh panah nomor 1.
- Silahkan upload file scan Ijazah Asli / Surat Keterangan Lulus (SKL) / Surat Keternagan Siswa Kelas
   III. Dengan cara klik

III. Dengan cara klik \_\_\_\_\_\_\_ yang ditunjukkan oleh panah nomor 2, untuk melakukan upload file tersebut.

- Pilih JENIS PRESTASI apa yang daftar yang ditunjuk oleh panah nomor 3 lalu klik tombol
   KLIK UNTUK SIMPAN JENIS PRESTASI
   . ketika sudah diklik, Anda tidak dapat merubahnya
- Silahkan upload file sertifikat yang relevan dengan JENIS PRESTASI yang Anda pilih. Apabila lebih dari 1 sertifikat, silahkan scan dan satukan dalam 1 file. Upload melalui tombol
   ✓Klik Disini untuk Upload Sertifikat

| Finalisasi [ J                                                                                                    | alur Mandiri Prestasi ]                                                                               |                                                                                |                                |                                       |
|----------------------------------------------------------------------------------------------------|----------------------------------------------------------------------------------------------------|--------------------------------------------------------------------------------|--------------------------------|---------------------------------------|
| <ul> <li>Dimensi Foto 3x4 dan ukuran file maks<br/>1024 KB atau 1 MB</li> <li>Type file JPG atau JPEG</li> <li>Wajah peserta kelihatan jelas dan<br/>menghadap kedepan (Close Up)</li> <li>Tampak bagian kepala hingga setengah<br/>badan bagian atas</li> <li>Background foto polos, dengan warna<br/>bebas</li> <li>Dilarang upload foto selfie, wefie,<br/>action, tidak sopan, dll (tidak resmi)</li> </ul> |                                                                                                    | N I K (Nomor<br>Induk<br>Kependuduka<br>n)<br>Nama<br>Lengkap<br>Jenis Kelamin | PEREMPUAN                      |                                       |
|                                                                                                    |                                                                                                    |                                                                                | Tempat Lahir,<br>Tanggal Lahir | <b>1</b>                              |
|                                                                                                    | PRODI YANG SUDA                                                                                       | H ANDA PILIH                                                                   | Alamat                         | · · · · · · · · · · · · · · · · · · · |
| Pilihan 1                                                                                                    | Fakultas TARBIYAH                                                                                     |                                                                                | Atamat                         | ·, ·                                  |
|                                                                                                    | Prodi PENDIDIKAN BAHASA AR                                                                            | AB                                                                             | No Telp/HP                     |                                       |
| Pilihan 2                                                                                                    | Fakultas TARBIYAH                                                                                     |                                                                                | Fmail                          |                                       |
|                                                                                                    | Prodi TADRIS BAHASA INDONE                                                                            | SIA                                                                            | Linan                          |                                       |
| Pilihan 3                                                                                                    | Fakultas TARBIYAH                                                                                     |                                                                                | Nama Ayah                      |                                       |
|                                                                                                    | Prodi TADRIS MATEMATIKA                                                                               |                                                                                | Nama Ibu                       |                                       |
| Scan Ija                                                                                                    | Scan Ijazah Asli atau Scan Surat Keterangan Lulus (SKL) Asli<br>atau Surat keterangan Siswa kelas III |                                                                                |                                | 987674221000000                       |
|                                                                                                    |                                                                                                    | OAD                                                                            | Seketah                        | MA AT - TAUFIQIYAH                    |
|                                                                                                    | 🗸 Klik Disini untuk U                                                                                 | pload Ijazah                                                                   | Tahun Lulus                    | 2023                                  |
|                                                                                                    | Format Berkas (JPG, PN                                                                                | IG, JPEG, PDF)                                                                 | Apakah                         | YA                                    |
|                                                                                                    | PILIH JENIS P                                                                                         | RESTASI                                                                        | Pondok :                       |                                       |
| Jenis<br>Prostasi                                                                                                    | Pilih Salah Satu                                                                                      | ~                                                                              | Nama                           | AT TAUFIQIYAH                         |
| Prestasi                                                                                                    | KLIK UNTUK SI                                                                                         | MPAN JENIS PRESTASI                                                            | Pesantren                      |                                       |
| Pastikan p<br>tidak bisa                                                                                                    | oilihan Jenis Prestasi anda sudah ber<br>merubah pilihan Jenis Prestasi kem                           | nar. Karena setelah proses ini, Anda<br>bali                                   | Lama                           | 3<br>✓KEMBALI KE FOTO DIRI            |
|                                                                                                    | Scan Serti                                                                                            | fikat                                                                          |                                | ✓KEMBALI KE PILIHAN PRODI             |
|                                                                                                    |                                                                                                    | .OAD                                                                           |                                |                                       |
|                                                                                                    | ✔Klik Disini untuk Up                                                                                 | load Sertifikat                                                                |                                | $\backslash$                          |
|                                                                                                    | Format Berkas (JPG, PI                                                                                | IG, JPEG, PDF)                                                                 |                                |                                       |
| Ijazah/S                                                                                                    | SILAHKAN UPLOAD D<br>SKL/Surat Keterangan                                                             | ULU FILE ANDA !<br>Siswa Kelas III, Sertifikat                                 | <b>\</b> <sub>4</sub>          |                                       |
| ada kotak                                                                                                    | : merah yang ditunjukk<br>UPLOAD                                                                      | an oleh panah nomor 4                                                          | pada gam                       | ıbar di atas, masih menampilka        |
| lal tersebut                                                                                                    | menandakan bahwa And                                                                                  | a belum melakukan upload fil                                                   | e. Namun jil                   | ka sudah melakukan upload file maka   |

akan tampil

seperti yang ditunjukkan oleh panah pada tampilan gambar di bawah ini :

| Scan Ijazah Asli atau Scan Surat Keterangan Lulus (SKL) Asli<br>atau Surat keterangan Siswa kelas III | No NISN          | -JULUS HJZ 1000000 |
|----------------------------------------------------------------------------------------------------|------------------|--------------------|
| KLIK UNTUK LIHAT BERKAS                                                                               | Sekolah          | MA AT - TAUFIQIYAH |
| ✓ Klik Disini untuk Upload Ijazah                                                                     | Tahun Lulus      | 2023               |
| Format Berkas (JPG, PNG, JPEG, PDF)                                                                   | Apakah<br>Pernah | YA                 |

Pada gambar di bawah ini :

panah nomor 1 yakni jenis prestasi sudah tidak dapat dirubah lagi

panah nomor 2 merupakan form untuk melakukan upload file sertifikat yang relevan dengan jenis prestasi yang dipilih

panah nomor 3 ini menunjukkan sebuah informasi tentang finalisasi yang belum dapat dilakukan karena belum masanya.

|                   | PILIH JENIS PRESTASI                                                                                 | Pernan<br>Pondok ?      |                        |
|-------------------|----------------------------------------------------------------------------------------------------|-------------------------|------------------------|
| Jenis<br>Prestasi | Nadham Alfiyah 1000 Bait                                                                             | Nama AT T.<br>Pesantren | AUFIQIYAH              |
|                   | Scan Sertifikat Nadham Alfiyah 1000 Bait                                                             | Lama 3                  |                        |
|                   | KLIK UNTUK LIHAT BERKAS                                                                              |                         | KEMBALI KE FOTO DIRI   |
|                   | ✔Klik Disini untuk Upload Sertifikat                                                                 |                         | IBALI YE PILIHAN PRODI |
|                   | Format Berkas (JPG, PNG, JPEG, PDF)                                                                  |                         | 1                      |
| Proses            | s Selanjutnya adalah FINALISASI (Cetak Kar<br>Ujian)<br>gal 03 Mei 2023 - 05 Mei 2023, Jam 14 00 Wil | tu                      | 3                      |
| Tang              | gar 03 mer 2023 - 03 mer 2023 3am 14.00 Wh                                                           |                         |                        |

Jika sudah masuk pada masa finalisasi, maka akan muncul seperti yang ditunjuk oleh panah nomor 1 untuk melakukan

✓Klik Disini untuk Finalisasi & Cetak Kartu Ujian

telah

pengisian nomor HP Anda yang aktif dan panah nomor 2 menunjukkan bahwa tombol dapat di klik untuk mendapatkan kartu ujian.

| Scan Sertifikat Nadham Alfiyah 1000 Bait                  | Lama | 3 |
|-----------------------------------------------------------|------|---|
| KLIK UNTUK LIHAT BERKAS                                   |      |   |
| ✓Klik Disini untuk Upload Sertifikat                      |      | 1 |
| Format Berkas (JPG, PNG, JPEG, PDF)                       |      |   |
| No HP yang Aktif 987654321000                             |      | 2 |
| SEKARANG MASA FINALISASI, SILAHKAN KLIK<br>DI BAWAH INI ! |      |   |
| ✓Klik Disini untuk<br>Finalisasi & Cetak Kartu Ujian      |      |   |

✓Klik Disini untuk Finalisasi & Cetak Kartu Ujian

Jika 📙

sudah diklik maka akan muncul seperti gambar di bawah ini yakni tampilan kartu ujian

sementara. Perhatikan panah nomor 1 yakni **NO PESERTA UJIAN** Anda masih belum disetel oleh panitia, sehingga kartu ujian dapat dicetak pada waktu yang ditnjukkan oleh panah nomor 2.

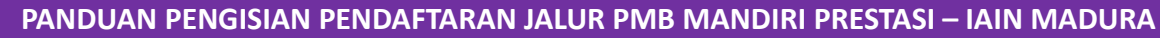

🖶 Cetak Kartu Ujian Mandiri Reguler

untuk melakukan cetak kartu

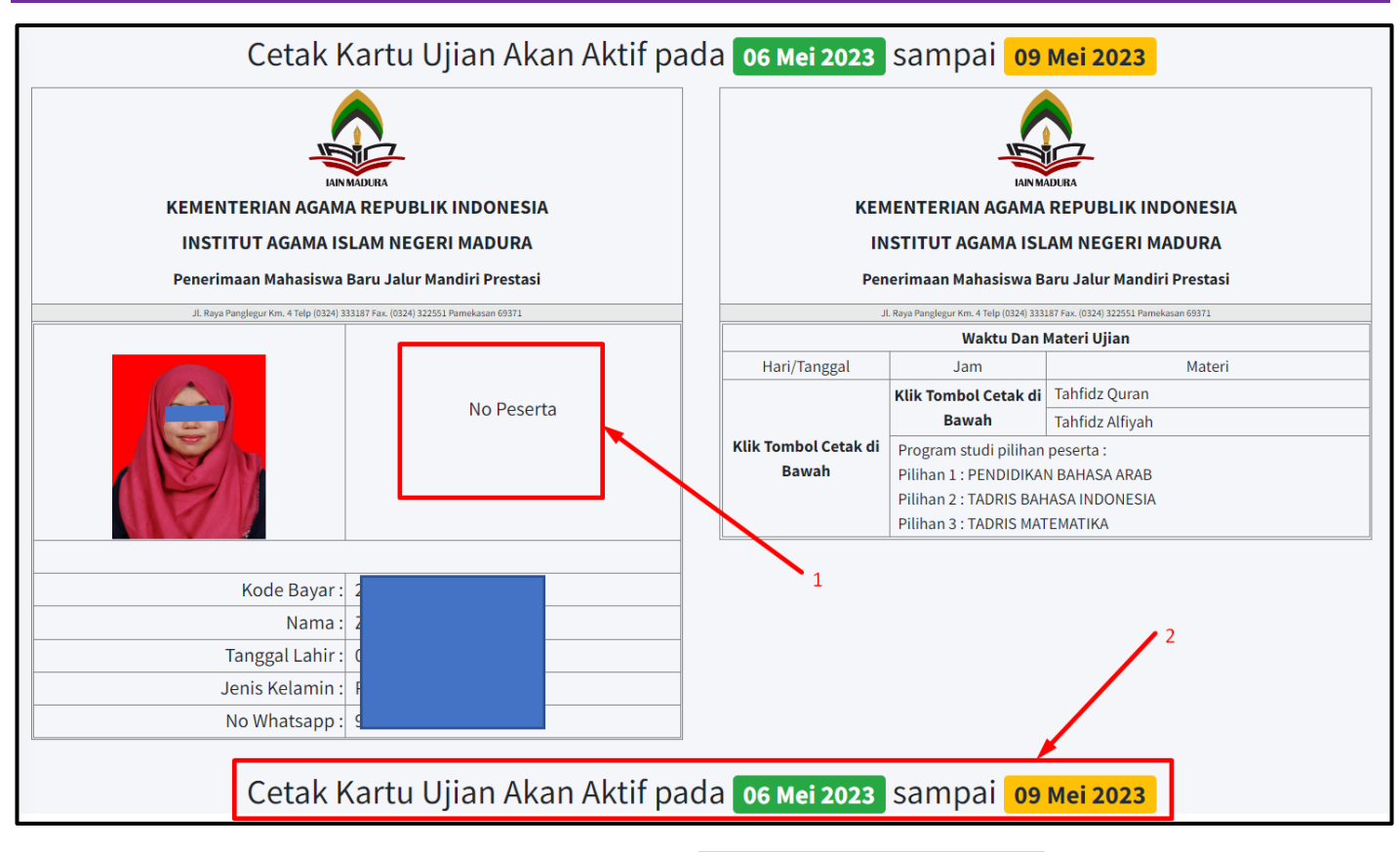

Gambar di bawah ini, kartu ujian siap dicetak. Silahkan klik karena kartu ujian tersebut wajib di bawa ketika ujian.

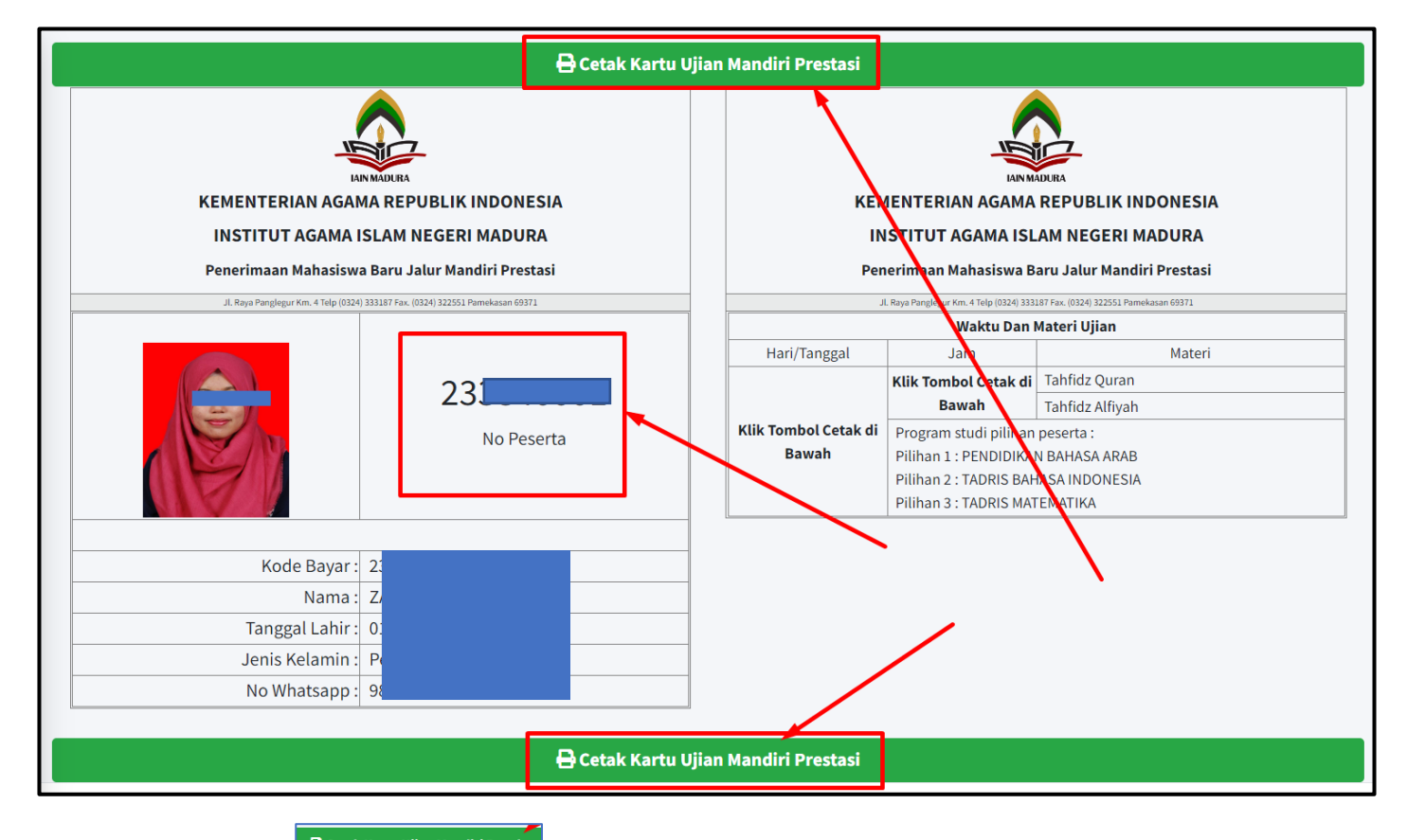

Ketika Anda sudah klik Cetak Kartu Ujian Mandiri Reguler maka akan tampil file pdf seperti pada gambar di bawah ini. Silahkan save dan print. Pastikan Anda mencermati hal yang tertera pada panah nomor 1 dan nomor 2 untuk kelangsungan ujian Anda nantinya agar tidak terhambat. Serta catatan tentang apa saja yang harus dibawa ketika ujian.

| ≡ | Kartu Peserta | 1 / 1   - 100% +   🕃 👌                                                                                                    | * | <b>a</b> : |
|---|---------------|----------------------------------------------------------------------------------------------------|---|------------|
|   |               | KEMENTERIAN AGAMA REPUBLIK INDONESIA<br>INSTITUT AGAMA ISLAM NEGERI MADURA<br>PMB MANDIRI PRESTASI<br>J. Panglegur KM.4 Pamekasan 69371 - Jawa Timur Telp/Fax : +62 324 322551<br>websic : ainmadura.ac.id email : info@iainmadura.ac.id                                                                                                    |   |            |
|   |               | KARTU PESERTA PMB MANDIRI PRESTASI<br>TAHUN AKADEMIK 2023/2024                                                                                                    |   |            |
|   | 2             | No Pendaftaran       :         Kode Bayar       :         Janis Kelamin       :         Tempat/Tanggal Lahir       :         No. Telp. / HP       :         Ruang Ujian       : Ruang 71 Gedung Lab Terpadu 1 IAIN Madura<br>Jenis Prestasi         Jenis Prestasi       : Nadham Alfiyah 1000 Bait                                                                                                    |   |            |
|   |               | Waltu Dan Materi Ilijan Pilihan Prodi                                                                                                    |   |            |
|   |               | Hari/Tanggal Jam Kegiatan I PENDIDIKAN BAHASA ARAB                                                                                                    |   |            |
|   |               | Rabu         08.30-09.00         Validasi Berkas         2         TADRIS BAHASA INDONESIA           10 Mai 2022         TADRIS TADRIS TADRIS TADRIS TADRIS TADRIS TADRIS         TADRIS TADRIS TADRIS TADRIS         TADRIS TADRIS TADRIS                                                                                                    |   |            |
|   |               | 10 Mei 2023 09.00 - Selesai Ujian Nadham 3 TADRIS MATEMATIKA<br>Alfiyah 1000 Bait                                                                                                    |   |            |
|   |               | Catatan ::         - Bawalah Kartu ini pada saat mengikuti Ujian         - Harap Datang Tepat Waktu (30 Menit Sebelum Ujian dimulai)         - Berpakaian islami, rapi(bukan kaos) dan bersepatu         - Membawa KTP/SIM/Kartu Identitas Lainnya , Ijazah (Surat Keterangan Lulus), Sertifikat         - Mematuhi Protokol Kesehatan Covid-19         :: Tata Tertib Saat Ujian ::         - Menonaktifkan alat komunikasi selama ujian         - Dilarang berkomunikasi sesama peserta         - Untuk keluar ruang ujian, harus mendapatkan ijin dari pengawas         - Dilarang merokok |   |            |
|   |               | DENAH IAIN MADURA                                                                                                    |   | ľ          |